## Passo a Passo para Preencher Declaração Online

\* Acesse o Portal e-CAC, usando Certificado Digital ou Código de Acesso:

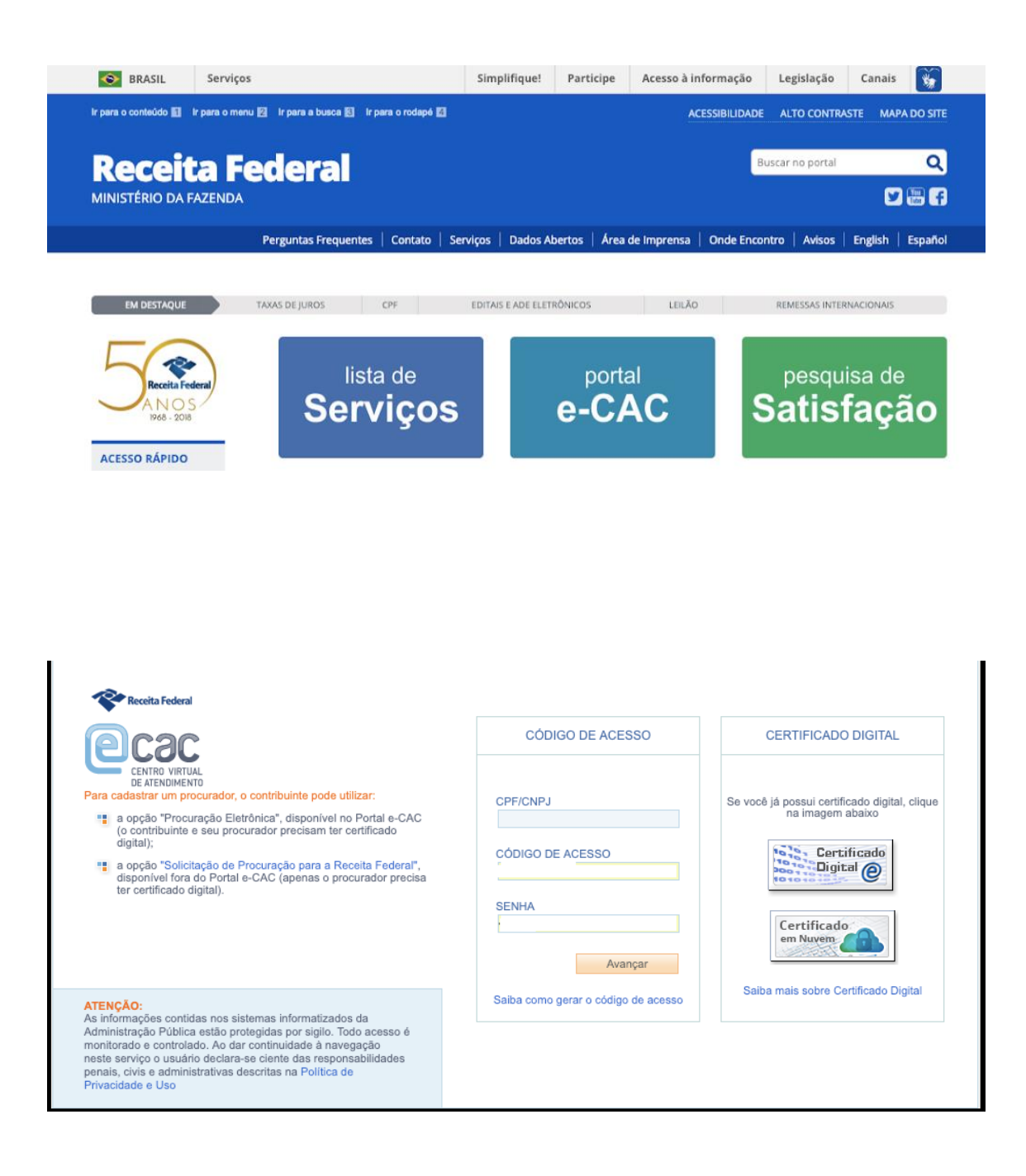

\* Clique em Declarações e Demonstrativos.

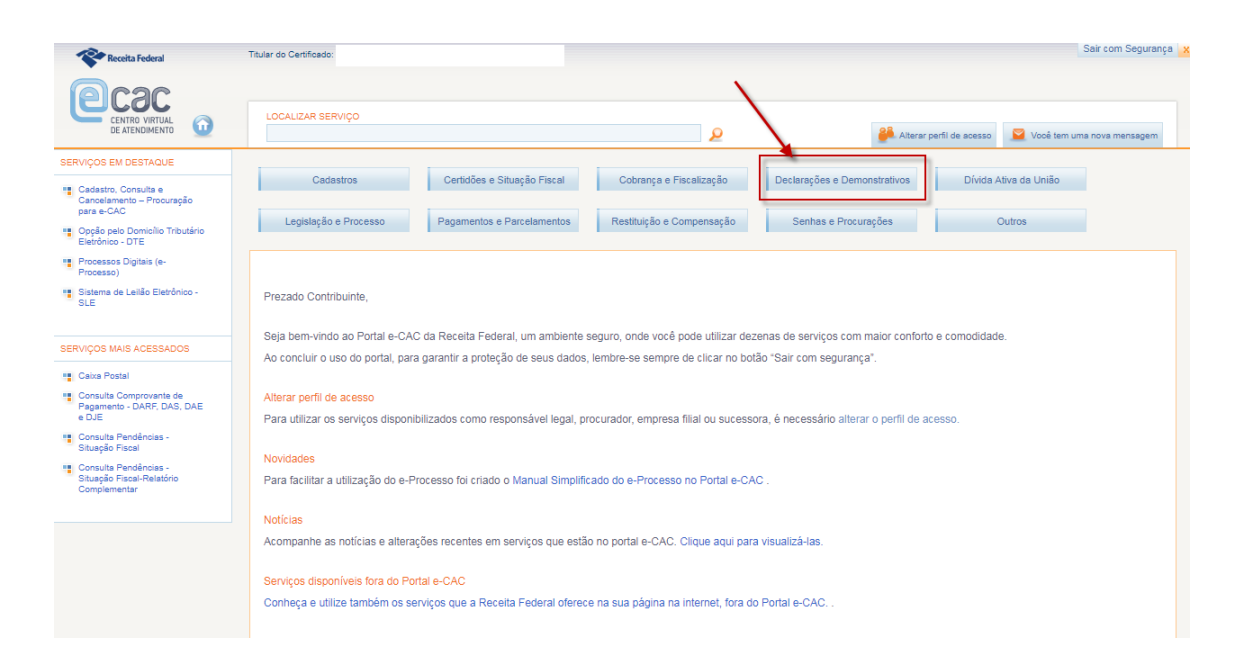

\* Selecione Meu Imposto de Renda (Extrato da DIRPF).

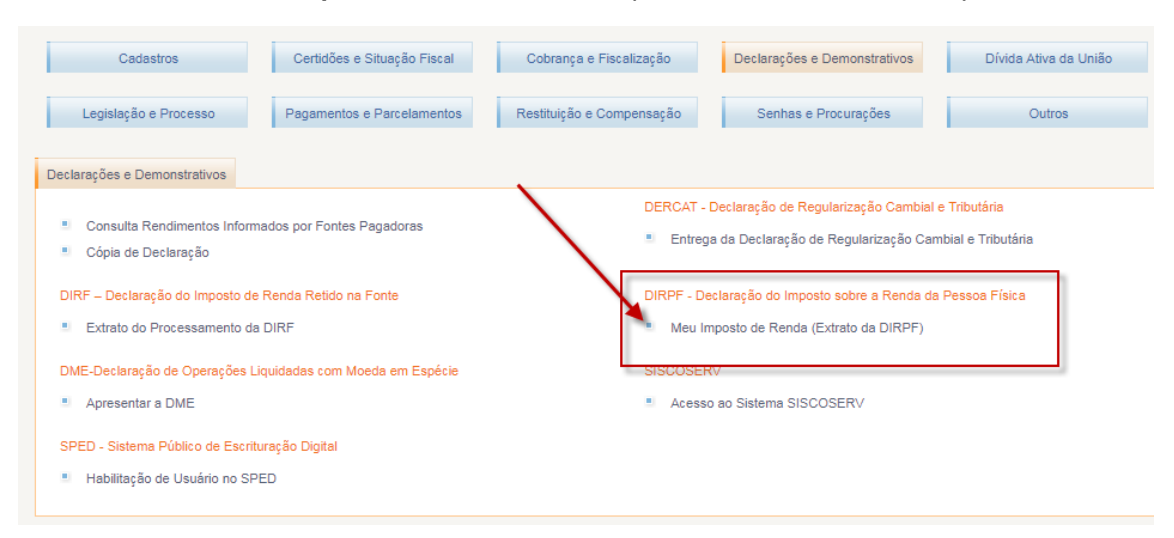

\* Selecione o exercício desejado para fazer a retificação

| leceita Federal                                                                                                    | teral Cac Meu Imposto de Renda Titular do Certificado: 047.877.778-74 - CASS                                                                                                   |                                                                                                    |                                                                                                    |                                                                                             |                    |                                                                                                    |            |
|----------------------------------------------------------------------------------------------------|----------------------------------------------------------------------------------------------------|----------------------------------------------------------------------------------------------------|----------------------------------------------------------------------------------------------------|---------------------------------------------------------------------------------------------|--------------------|----------------------------------------------------------------------------------------------------|------------|
| <                                                                                                    | 2018<br>Processada                                                                                                    | 2017<br>Processada                                                                                                    | 2016<br>Processada                                                                                                   | 2015<br>Processada                                                                          | 2014<br>Processada | 2013<br>Processada                                                                                                    | >          |
| <ul> <li>Serviços</li> <li>Processame</li> <li>Extrato de</li> <li>Pendência</li> <li>Antecipar<br/>Declaraçã</li> <li>Responde</li> <li>Malha Fisi</li> </ul>                                                       | ento<br>o Processamento<br>s: de Malha<br>Entrega de Documentos de<br>o em Malha<br>r Intimação ou Notificação da<br>ral                                                       | Declaração<br>Preencher Declar<br>2013 2017<br>2013<br>Baixar Arquivo d.<br>Baixar Arquivo d.                                                                              | ação Online<br>2010 2013 2014<br>a Declaração Entregue<br>o Pré-preenchida                                           | Pagamento<br>Consultar Débitos, Emitir<br>Quotas<br>Consultar, Autorizar e Ca<br>Automático | DARF e Alterar     | estituição<br>Consultar e Alterar Conta para Crét<br>de Restituição<br>Solicitar Restituição não Resgatada<br>Rede Bancária | dito<br>na |
| Demonstr     Documento                                                                                                    | ativo da Compensação<br>s                                                                                                    | Outros                                                                                                    |                                                                                                    |                                                                                             |                    |                                                                                                    |            |
| <ul> <li>Cópia da la</li> <li>Cópia da la</li> <li>Cópia da la</li> <li>Declaraçã</li> <li>Cópia da la</li> <li>Cópia da la</li> <li>Cópia da la</li> <li>Indevida a</li> <li>Cópia da la</li> <li>Ofício</li> </ul> | Declaração<br>Recibo de Entrega<br>Multa por Atraso na Entrega da<br>o Notificação de Malha Débito<br>Notificação de Restituição<br>Devolver (RID)<br>Decisão sobre Revisão de | Autorizar Acesso     Tablets     Comunicar Salda     Confirmar Autent     DIRPF     Optar pelo Bloqu     DIRPF     Acessar Program     Apurar Rendiment     Acumuladamente | via Smartphones e<br>Definitiva do País<br>icidade da Cópia de<br>eio de Impressão da<br>as do IRPF<br>tos Recebidos |                                                                                             |                    |                                                                                                    |            |

\* Dentro do exercício escolhido clique em RETIFICAR DECLARAÇÃO.

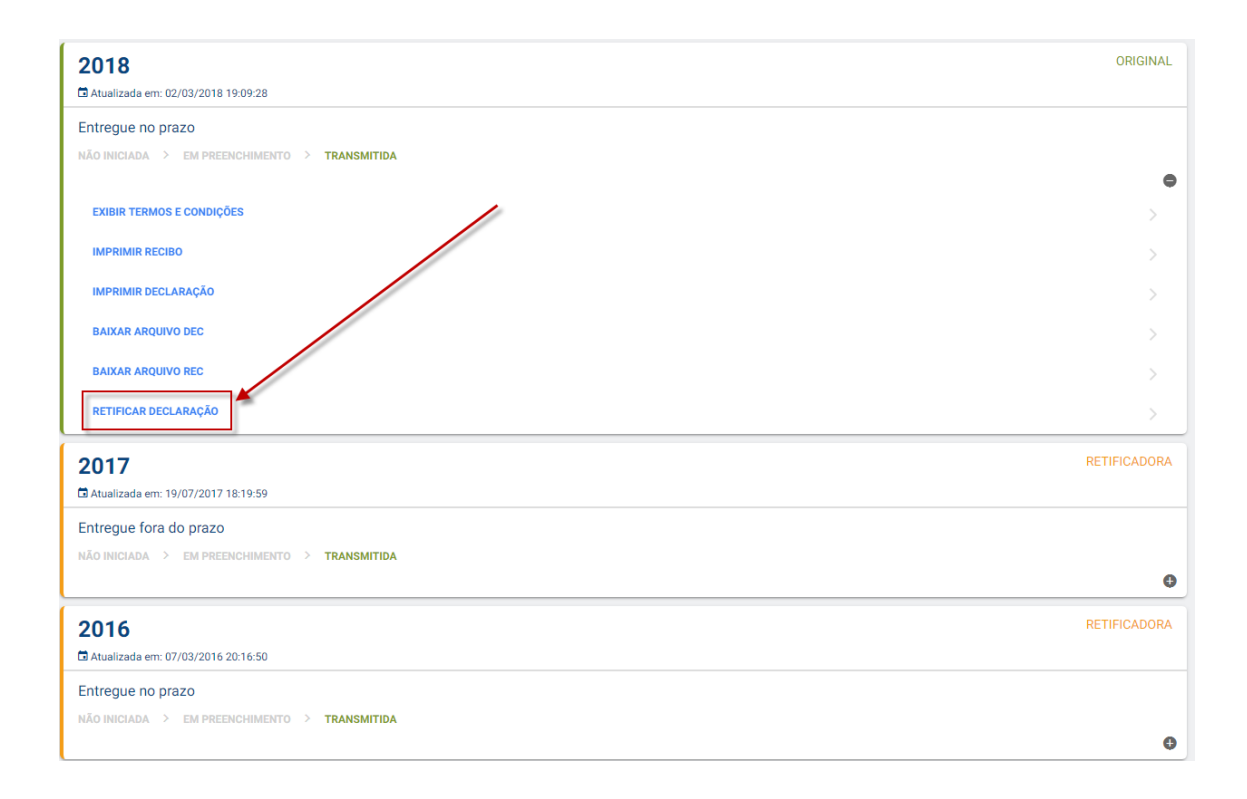

| palavra-chave de, no mínimo, 8 caracteres<br>menos uma letra maiúscula e um número.                                                                                                    | , contendo ao                  |
|----------------------------------------------------------------------------------------------------|--------------------------------|
| <ul> <li>SEM a palavra-chave você NÃO poderá:</li> <li>Iniciar o preenchimento e continua<br/>mesmo, ou em outro celular, tablet ou</li> <li>Recuperar e enviar informações.</li> </ul> | ar depois, no<br>u computador. |
| CPF:                                                                                                    |                                |
| • Palavra-Chave                                                                                                    | ø                              |
| Confirmar Palavra-Chave                                                                                                    | ø                              |
| VOLTAR AVANÇAR                                                                                                    |                                |

| Crie aqui uma pergunta e uma resposta, pois, caso<br>não se lembre da palavra-chave criada na tela<br>anterior, o texto informado em "Pergunta" será<br>mostrado para que você digite a resposta<br>correspondente. |  |  |  |  |  |  |
|----------------------------------------------------------------------------------------------------|--|--|--|--|--|--|
| Exemplo:                                                                                                    |  |  |  |  |  |  |
| Pergunta: quanto mais longe maior                                                                                                    |  |  |  |  |  |  |
| Resposta: sombra                                                                                                    |  |  |  |  |  |  |
| Pergunta                                                                                                    |  |  |  |  |  |  |
| Resposta                                                                                                    |  |  |  |  |  |  |
| VOLTAR CONFIRMAR                                                                                                    |  |  |  |  |  |  |

Quando o acesso não for por meio de Certificação Digital ou o contribuinte não entregou a Declaração utilizando dispositivo móvel, será necessário fazer o upload do arquivo DEC da respectiva declaração salvo no computador ou em mídia removível.

Utilize o botão SELECIONE O ARQUIVO.

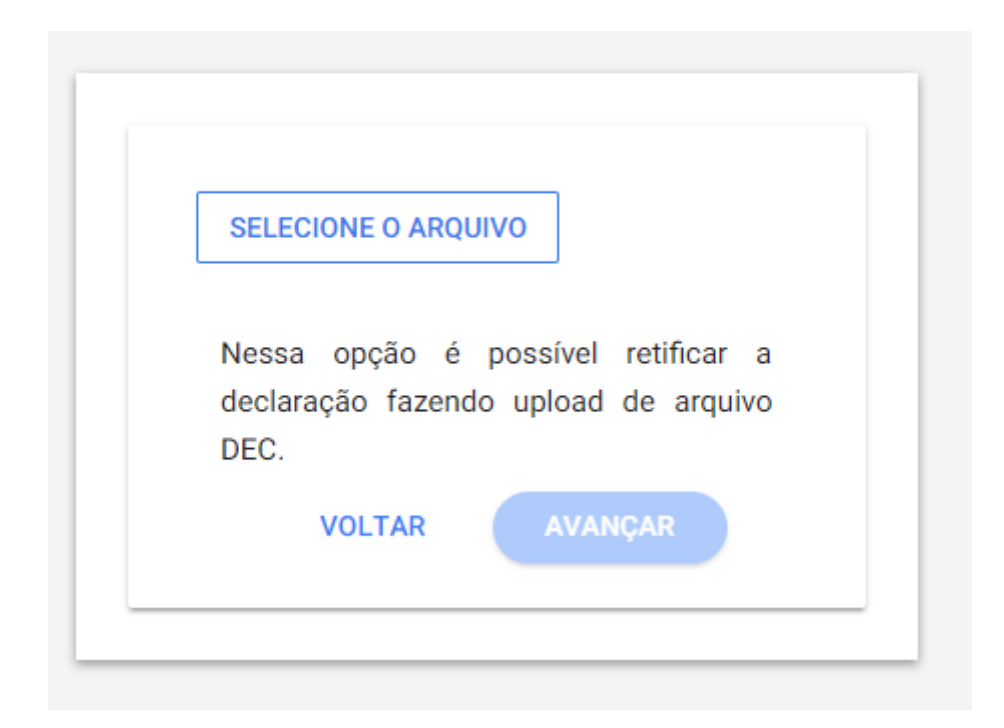

Após cumprida as etapas anteriores, o contribuinte poderá efetuar a retificação da declaração clicando no menu a sua esquerda ou utilizando os ícones.

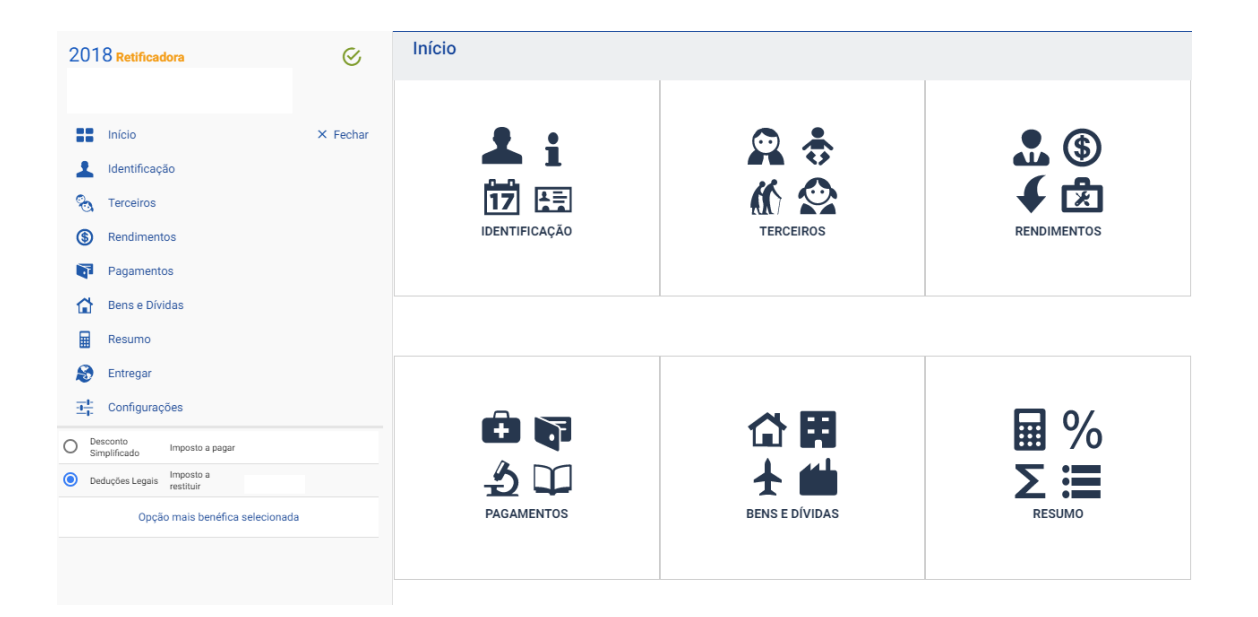